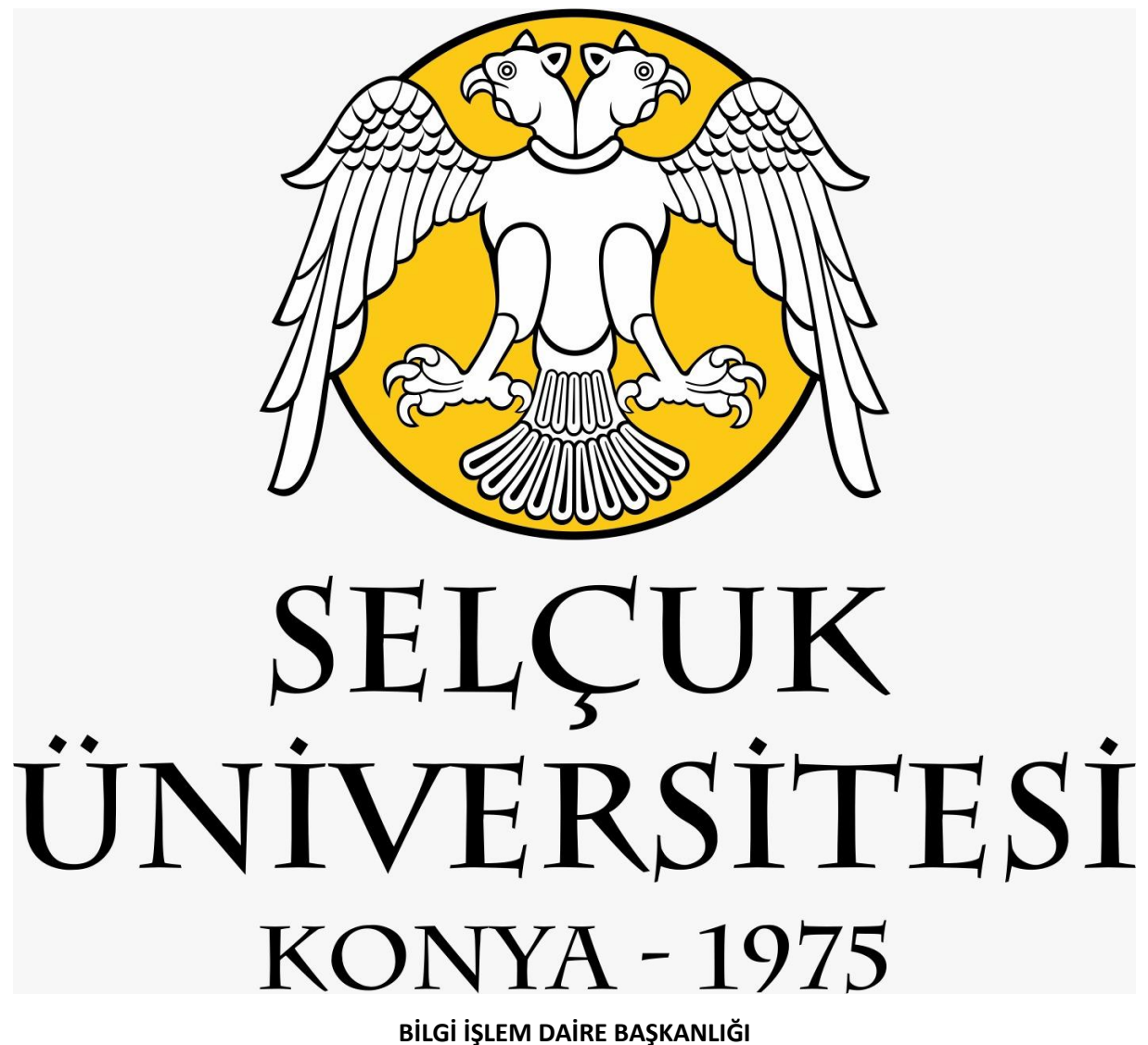

iOS İŞLETİM SİSTEMİ KULLANAN CİHAZLARIN MAİL UYGULAMASINA SELÇUK ÜNİVERSİTESİ YENİ E-POSTA SİSTEMİNİ KURMA İŞLEMİ

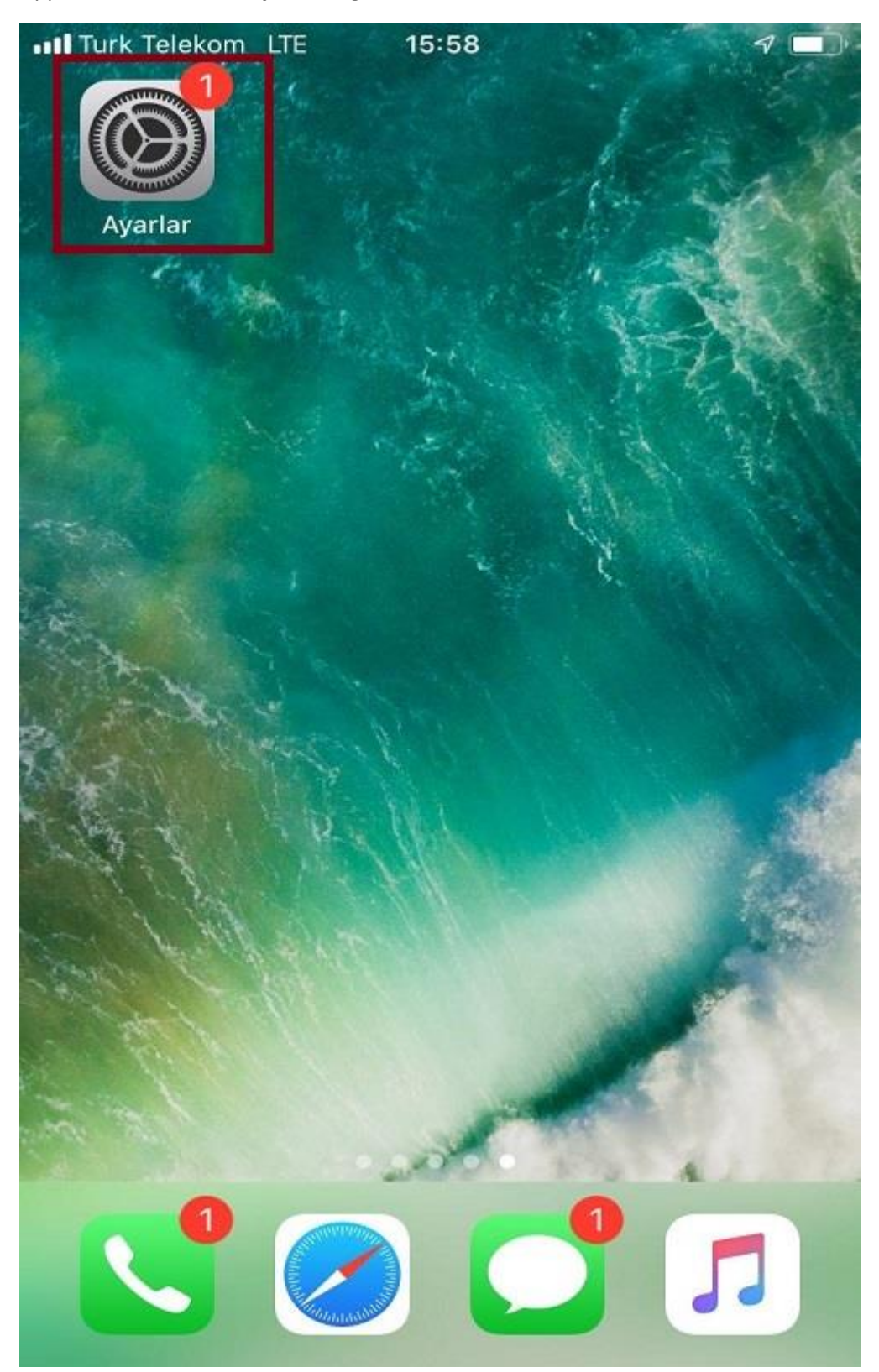

Apple telefonunuzda "Ayarlar" öğesine dokunun.

"Parolalar ve Hesaplar" öğesine dokunun.

| •••I Turk | Telekom LTE 15:38     | ۹ 🔳 |
|-----------|-----------------------|-----|
|           | Ayarlar               |     |
|           | Pil                   | >   |
|           | Gizlilik              | >   |
|           |                       |     |
| Ą         | iTunes ve App Store   | >   |
|           |                       |     |
| ?         | Parolalar ve Hesaplar | >   |
|           | Mail                  | >   |
|           | Kişiler               | >   |
|           | Takvim                | >   |
|           | Notlar                | >   |
|           | Anımsatıcılar         | >   |
|           | Sesli Notlar          | >   |
| <b>S</b>  | Telefon               | >   |
|           | Mesajlar              | >   |

"Hesap Ekle" öğesine dokunun.

| ITurk Telekom LTE 15:39                                                            | 7   | ) |
|------------------------------------------------------------------------------------|-----|---|
| <b>Ayarlar</b> Parolalar ve Hesaplar                                               |     |   |
|                                                                                    |     |   |
| Y Uygulama ve Web                                                                  | 5   | > |
| 📖 Parolaları Oto. Doldur                                                           |     | > |
| HESAPLAR<br><b>iCloud</b><br>iCloud Drive, Mail, Kişiler, Takvimler ve 8 tane daha | ••• | > |
| Abone Olunan Takvimler<br>Calender I. CLICK SUBSCRIBE"                             |     | > |
| Hesap Ekle                                                                         |     | > |
| Yeni Verileri Al Anında İl                                                         | et  | > |

"Mail Hesabı Ekle" öğesine dokunun.

| ITUrk Telekom LTE 15:39  | ۹ 🔳 |
|--------------------------|-----|
| Kesap Ekle Diğer         |     |
|                          |     |
| MAİL                     |     |
| Mail Hesabı Ekle         | >   |
|                          |     |
| KİŞİLER                  |     |
| LDAP Hesabı Ekle         | >   |
| CardDAV Hesabı Ekle      | >   |
|                          |     |
| TAKVİMLER                |     |
| CalDAV Hesabı Ekle       | >   |
| Abone Olunan Takvim Ekle | >   |

"Diğer" öğesine dokunun.

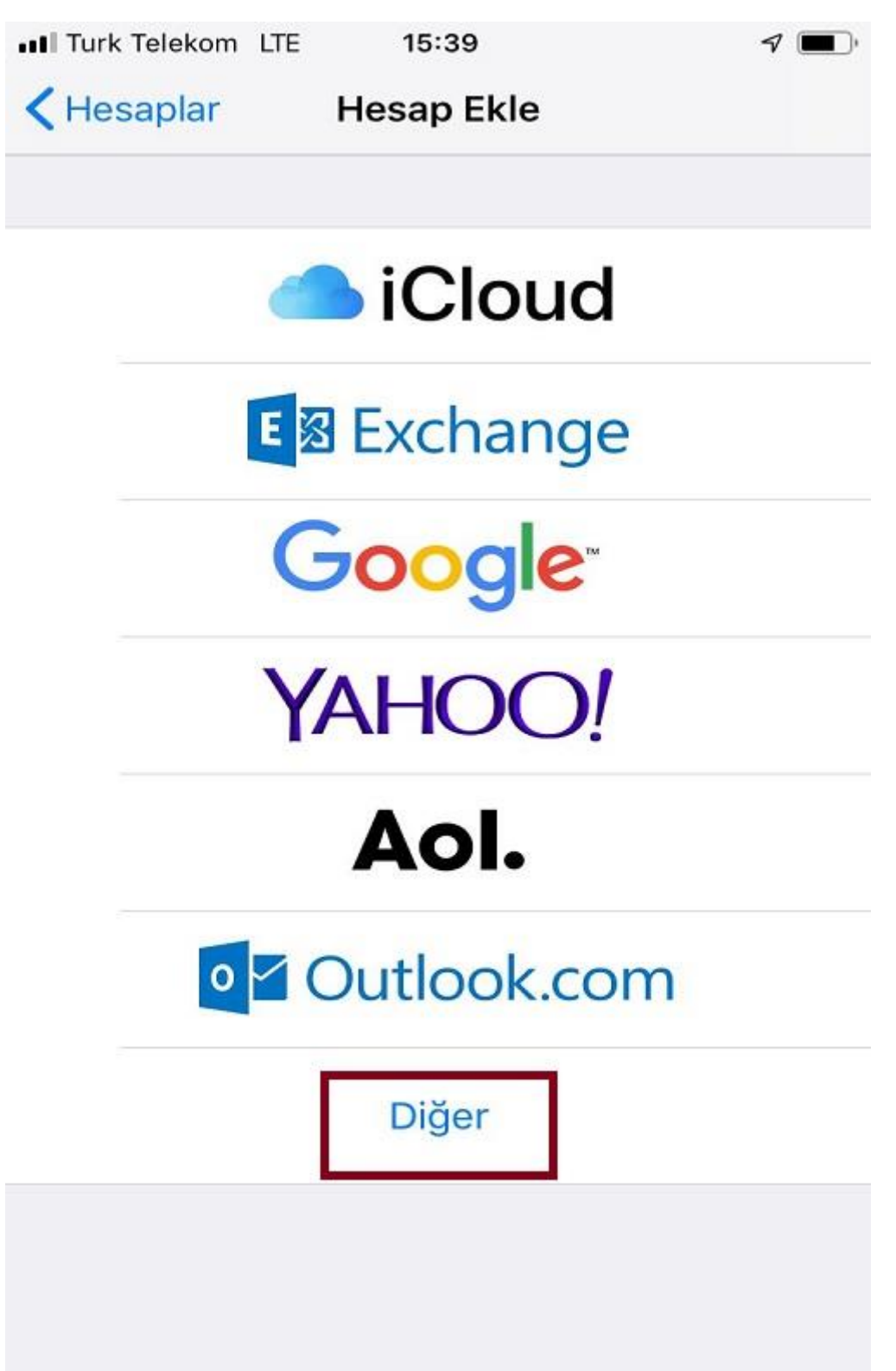

**"Ad**" kısmına, Ad ve Soyadınızı, **"E-posta**" kısmına selcuk.edu.tr uzantılı mail adresinizi, **"Parola**" kısmına selcuk.edut.tr uzantılı mail adresinizin şifresini yazın, ardından "**Sonraki**" öğesine dokunun.

| III Turk Telekom | LTE 15:39          | ب 🗨     |
|------------------|--------------------|---------|
| Vazgeç           | Yeni Hesap         | Sonraki |
| Ad               | Ali Utku           |         |
| E-posta          | kullanici@example. | com     |
| Parola           | Gerekli            |         |
| Açıklama         | E-posta Hesabim    |         |

Yeni Hesap sayfasında, "IMAP" protokolünü seçin.

GELEN POSTA SUNUCUSU bölümünde;

"Sunucu Adı" kısmına, eposta.selcuk.edu.tr yazın.

"Kullanıcı Adı" kısmına, selcuk.edu.tr uzantılı mail adresinizi yazın.

"Parola" kısmına, selcuk.edu.tr uzantılı mail adresinizin şifresini yazın.

GİDEN POSTA SUNUCUSU bölümünde;

"Sunucu Adı" kısmına, eposta.selcuk.edu.tr yazın.

"Kullanıcı Adı" kısmına, selcuk.edu.tr uzantılı mail adresinizi yazın.

"Parola" kısmına, selcuk.edu.tr uzantılı mail adresinizin şifresini yazın, ardından "Sonraki" öğesine dokunun.

| III Turk Telekom | LTE 15:43            | ۹ 🔳  |
|------------------|----------------------|------|
| Vazgeç           | Yeni Hesap 4 Son     | raki |
| IMAI             | P POP                |      |
| 1                |                      |      |
| Ad               |                      |      |
| E-posta          | @selcuk.edu.tr       |      |
| Açıklama         | selcuk.edu.tr        |      |
|                  |                      |      |
| GELEN POSTA      | SUNUCUSU             | 2    |
| Sunucu Adı       | eposta.selcuk.edu.tr |      |
| Kullanıcı Adı    | @selcuk.edu.tr       |      |
| Parola           | •••••                |      |
|                  |                      |      |
| GIDEN POSTA S    | SUNUCUSU             | 3    |
| Sunucu Adı       | eposta.selcuk.edu.tr |      |
| Kullanıcı Adı    | @selcuk.edu.tr       |      |
| Parola           | •••••                |      |

"Bitti" öğesine dokunun, bu işlemin ardından yeni e-posta sistemini kurma işlemininiz tamamlanacaktır.

| III Turk Telekom | LTE 15:4   | 14                | ۱ 🔳   |
|------------------|------------|-------------------|-------|
| Vazgeç           | Hes        | ар                | Bitti |
| IMAP HESAP B     | İLGİLERİ   |                   |       |
| Ad               |            |                   |       |
| E-posta          | 8<br>16    | @selcuk.edu.tr    | >     |
| Açıklama         | selcuk.edu | ı.tr              |       |
| GELEN POSTA      | SUNUCUSU   |                   |       |
| Sunucu Adı       | eposta.sel | cuk.edu.tr        |       |
| Kullanıcı Adı    |            | @selcuk.edu.tr    |       |
| Parola           | •••••      |                   |       |
| GİDEN POSTA      | SUNUCUSU   |                   |       |
| SMTP             | e          | posta.selcuk.edu. | tr >  |
|                  |            |                   |       |
| İleri Düzey      |            |                   | >     |
|                  |            |                   |       |